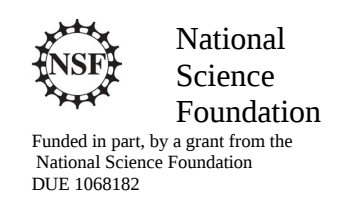

### Acknowledgements

Developed by Craig Kief, Brian Zufelt, and Jacy Bitsoie at the Configurable Space Microsystems Innovations & Applications Center (COSMIAC). Co-Developers are Bassam Matar from Chandler-Gilbert and Karl Henry from Drake State. *Funded by the National Science Foundation (NSF)*.

## Lab Summary

This lab introduces the concepts of the sampling and data passing on the ARM processor.

## Lab Goal

The goal of this lab is to continue to build upon the skills learned from previous labs. This lab helps the student to continue to gain new skills and insight on the C code syntax and how it is used in the TI implementation of the ARM processor. Each of these labs will add upon the previous labs and it is the intention of the authors that students will build with each lab a better understanding of the ARM processor and basic C code, syntax and the new pieces of hardware that make up this system. Even though these labs (or tutorials) assume the student has not entered with a knowledge of C code, it is the desire that by the time the student completes the entire series of tutorials that they will have a sufficient knowledge of C code so as to be able to accomplish useful projects on the ARM processor.

## Learning Objectives

The student should begin to become familiar with the concept of the temperature sensor and ways to continue to accomplish simple projects. One idea could be an entertainment center in your home. It might have been poorly designed. As the super sharp designer, you might want to attach a fan but only have it come on when the temperature is really hot. Your handy ARM processor could be used to do just that. Microchip Technology Inc.'s TCN75A digital temperature sensor (like the one on the ORBIT board) converts temperatures between -40°C and +125°C to a digital word, with ±.1°C (typical) accuracy. The TCN75A product comes with user-programmable registers that provide flexibility for temperature-sensing applications. The chip is the small eight pin device on the Orbit board that has an IC4 under it. Some typical Applications include:

- Personal Computers and Servers
- Hard Disk Drives and Other PC Peripherals
- Entertainment Systems
- Office Equipment
- Data Communication Equipment
- General Purpose Temperature Monitoring

The key to remember is that I<sup>2</sup>C is nothing new. It was used in Lab 7 for the accelerometer. I<sup>2</sup>C is an amazing bus architecture that all individuals that work with microcontrollers or microprocessors need to have a working knowledge of. It is possible to hang hundreds of small sensors off the same pair of wires and to address them individually only by the use of their unique address (shown in their datasheets).

This lab involves introductions to the temperature sensor and then the utilization of the UART to display the temperature on the computer.

Grading Criteria N/A

### Time Required Approximately one hour

# Lab Preparation

It is highly recommended that the student read through this entire procedure once before actually using it as a tutorial. It is also recommended that the tutorial software was run first to preload compiler options and source files as well as to load many of the main.c files.

# **Equipment and Materials**

It is assumed that the student has already completed prior labs and the software is installed properly.

| Software needed                                                              | Quantity |
|------------------------------------------------------------------------------|----------|
| Install the tutorial framework from the autoinstaller located at             | 1        |
| http://cosmiac.org/thrust-areas/academic-programs-and-design-                |          |
| <u>services/education-and-workforce-development/community-portal/</u> . The  |          |
| designer will also want Putty or similar RS-232 terminal program for viewing |          |
| the UART output.                                                             |          |
|                                                                              |          |
| Hardware needed                                                              | Quantity |
|                                                                              |          |
| The hardware required is the TI Tiva LaunchPad Kit and the Digilent Orbit    | 1        |
| board                                                                        |          |
|                                                                              |          |

# Additional References

The Evaluation Board user's manual is on this web site: <u>http://datasheet.octopart.com/EK-TM4C123GXL-Texas-Instruments-datasheet-15542121.pdf</u> and the manuals for the Digilent orbit board are located at <u>http://digilentinc.com/Products/Detail.cfm?NavPath=2,396,1181&Prod=ORBIT-BOOSTER</u>. Here is the datasheet for the temperature sensor <u>http://ww1.microchip.com/downloads/en/DeviceDoc/21935a.pdf</u>. Here is the place to find and download putty <u>www.putty.org</u>.

COSMIAC tutorials found at: <u>http://cosmiac.org/thrust-areas/academic-programs-and-design-services/education-and-workforce-development/microcontrollers/ate-developed-material/</u>

# Lab Procedure

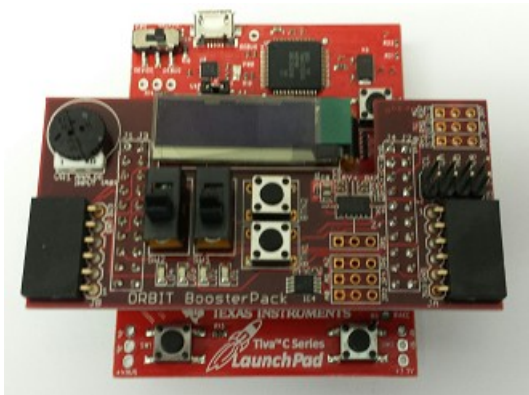

Figure 1. ARM and ORBIT Combination

This picture of the correct way to mate the Tiva LaunchPad and the Digilent Orbit boards together. Please do so at this point and connect them as shown in Figure 1.

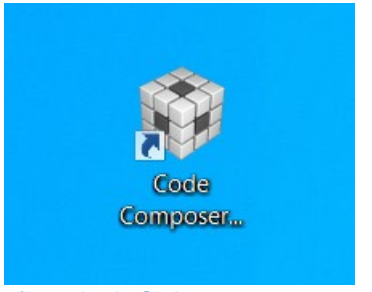

Figure 2. Code Composer Icon

Launch Code Composer and where prompted, chose the workspaces location to store your project (as shown in Figure 3).

lab activity

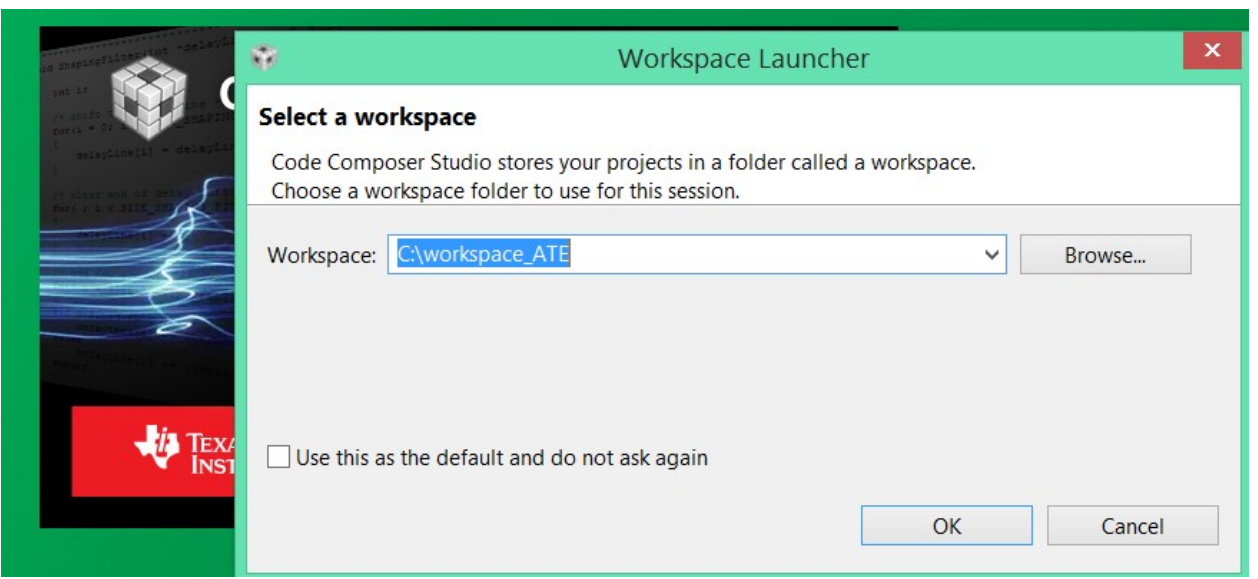

Figure 3. Workspace Selection

Since the installer for the workshop has been run prior to this, the user will be presented with the following view (Figure 4) where all lab projects exist.

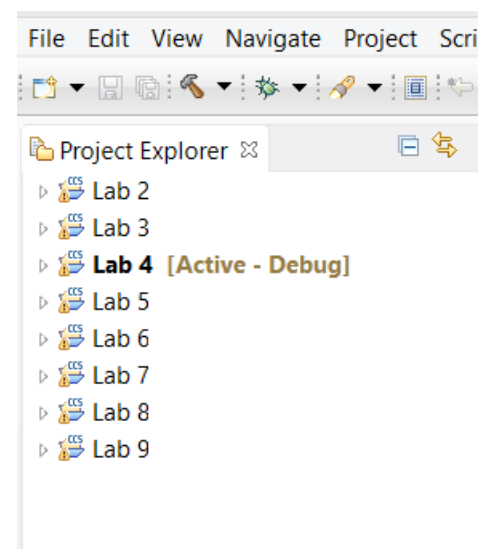

Figure 4. CCS Starting Point

The laboratory material is created to have the students type in a lot of the code. Only by typing the code and then debugging the errors will a user ever really understand how to do projects. For the sake of this activity, the source code is provided at the end of the tutorial. In Lab 8, open main.c. Then either type in all the code from attachment 2 or copy and paste in the code from Attachement 2 into main.c. Once again, it is easy to just copy and paste in all the code but what is learned is very minimal. The true power is typing in the code and dealing with the errors that you will create.

Just as with the accelerometer, the temperature sensor has an I<sup>2</sup>C interface. Remember that it is possible to hang hundreds of items onto this bus and only deal with them individually through their unique addresses. This is shown in Figure 5 and is very similar to the one showed in Tutorial 7. I<sup>2</sup>C has two wires: SDA and SCL.

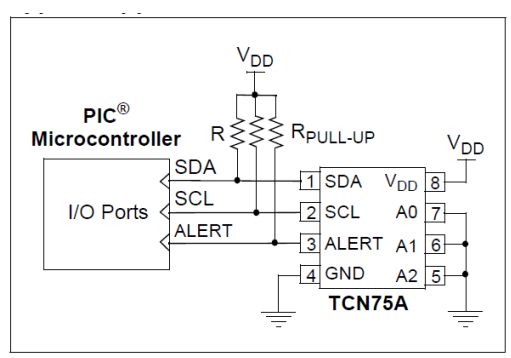

**Figure 5. Temperature Sensor Overview** 

Many parts can share the I<sup>2</sup>C bus. Think of it as many grapes hanging on the grapevine. The difference is that you must have a scheme for knowing when each of the pieces is communicated with. This is done with addresses. Each device has a different 7 bit address which is how it is identified. In the case of this temperature sensor, the address is shown below in Figure 6.

#### 3.6 Address Pins (A2, A1, A0)

A2, A1 and A0 are device or slave address input pins.

The address pins are the Least Significant bits (LSb) of the device address bits. The Most Significant bits (MSb) (A6, A5, A4, A3) are factory-set to <1001>. This is illustrated in Table 3-2.

| Device                                       | A6 | A5 | <b>A</b> 4 | <b>A</b> 3 | A2 | A1 | <b>A</b> 0 |  |  |
|----------------------------------------------|----|----|------------|------------|----|----|------------|--|--|
| TCN75A                                       | 1  | 0  | 0          | 1          | Х  | Х  | Х          |  |  |
| Note: User-selectable address is shown by X. |    |    |            |            |    |    |            |  |  |

Figure 6. Temperature Sensor Datasheet Excerpt

The portion of the datasheet copied for Figure 6 shows the address for connecting the temperature sensor to the system. The very first line of code is a define: **#define** TEMP\_ADDR\_0x4F. This is how you create the address in the project to link the I<sup>2</sup>C pieces to the main project.

This is also a good place to introduce "global" versus "local" variables. In the code below, there are four variables declared. The first two are character (char) strings: start\_screen and log. The [29] designates them as a character string that is 29 bytes long. The first two are done before and outside of the main function that runs the project. These are called global variables and can be seen by any function in the project. The second two are declared within the main function: temp\_data and i. These are local variables and can only

be seen from within the main function. From a design perspective, always use local variables when possible. It will reduce the debugging time later.

The next section sets up the I<sup>2</sup>C. There is nothing different here than was used in the last lab. This section must be included any time there is a desire to use I<sup>2</sup>C. The informational part here is to explain where these functions come from. By googling "tivaware device driver users guide" you will be taken to this page as an option: <u>http://www.ti.com/tool/sw-tm4c</u>. Open this file: <u>TivaWare<sup>TM</sup> Peripheral Driver Library for C</u> <u>Series User's Guide</u>. It is actually a driver library. According to this document, the Texas Instruments<sup>®</sup> Tiva<sup>®</sup> Peripheral Driver Library is a set of drivers for accessing the peripherals found on the Tiva family of ARM<sup>®</sup> Cortex<sup>TM</sup>-M based microcontrollers. While they are not drivers in the pure operating system sense (that is, they do not have a common interface and do not connect into a global device driver infrastructure), they do provide a mechanism that makes it easy to use the device's peripherals. As an example, when this pdf is opened, if the designer searches for "SysCtlPeripheralEnable" then they will be taken to the page shown in Figure 7.

- void SysCtIIntDisable (uint32\_t ui32Ints)
- void SysCtIIntEnable (uint32\_t ui32Ints)
- void SysCtlIntRegister (void (\*pfnHandler)(void))
- uint32\_t SysCtlIntStatus (bool bMasked)
- void SysCtlIntUnregister (void)
- void SysCtIMOSCConfigSet (uint32\_t ui32Config)
- void SysCtlPeripheralClockGating (bool bEnable)
- void SysCtlPeripheralDeepSleepDisable (uint32\_t ui32Peripheral)
- void SysCtlPeripheralDeepSleepEnable (uint32\_t ui32Peripheral)
- void SysCtlPeripheralDisable (uint32\_t ui32Peripheral)
- void SysCtlPeripheralEnable (uint32\_t ui32Peripheral)

April 11, 2013

Figure 7. Hyperlink for Drivers

The key to remember is just how powerful this ARM processor is. If you glance through this document's table of contents then it is clear to see just how powerful it is. There are functions for using ADC, CAN, I<sup>2</sup>C, UART, USB, ..... For the purposes of this tutorial (and the other tutorials), the projects are being reduced to the bare minimum.

lab activity // Setup the I2C see lab 7 \* SysCtlClockSet(SYSCTL\_SYSDIV\_1 | SYSCTL\_USE\_OSC | SYSCTL\_OSC\_MAIN | SYSCTL\_XTAL\_16MHZ); //setup clock SysCtlPeripheralEnable(SYSCTL\_PERIPH\_I2C0); SysCtlPeripheralEnable(SYSCTL\_PERIPH\_GPIOB); // Enable I2C hardware // Enable Pin hardware // Configure GPIO pin for I2C Data line GPIOPinConfigure(GPIO PB3 I2C0SDA); GPIOPinConfigure(GPI0\_PB2\_I2C0SCL); // Configure GPIO Pin for I2C clock line GPIOPinTypeI2C(GPI0\_PORTB\_BASE, GPI0\_PIN\_2 | GPI0\_PIN\_3); // Set Pin Type GPIOPadConfigSet(GPIO\_PORTB\_BASE, GPIO\_PIN\_2, GPIO\_STRENGTH\_2MA, GPIO\_PIN\_TYPE\_STD); // SDA MUST BE STD // SCL MUST BE OPEN DRAIN GPIOPadConfigSet(GPIO\_PORTB\_BASE, GPIO\_PIN\_3, GPIO\_STRENGTH\_2MA, GPIO\_PIN\_TYPE\_OD); // SCL MUST BE OPEN DRAIN I2CMasterInitExpClk(I2CO\_BASE, SysCtlClockGet(), false); // The False sets the controller to 100kHz communication I2CMasterInittxpLik(i2C0\_BASE, Jetc-internet); I2CMasterSlaveAddrSet(I2C0\_BASE, TEMP\_ADDR, true); // false means transmit **Figure 8. Enabling and Configuring Ports and Pins** 

As shown above in Figure 8, first the peripherals are enabled. Next the General Purpose IO pins are configured. The final line is where the I<sup>2</sup>C address is assigned through the variable "TEMP\_ADDR".

Figure 9. Enabling and Configuring the UART

The next set of code that is shown above is the UART code. This sets the normal variables that designer are used to seeing with a UART (115200, 8, none, 1). Once again, each of these functions can be found in the driver user guide. Take the time to compare the two sets of code above. Look at how similar the first four lines of each section are. These four lines are mandatory for any time there is a desire to use a peripheral. The first two lines enable the peripheral. The second two lines configure the GPIO pins.

The next set of code shown above is nothing more than a print function. It takes the global variable called start\_screen that was declared as a global variable at the top of the program and sends it out to the UART screen.

| <pre>void Read_temp(unsigned char *data){</pre>                | // Read Temperature sensor                     |                     |
|----------------------------------------------------------------|------------------------------------------------|---------------------|
| unsigned char temp[2];                                         | // storage for data                            |                     |
| I2CMasterControl(I2C0_MASTER_BA<br>SysCtIDelay(20000); // Dela | ASE, I2C_MASTER_CMD_BURST_RECEIVE_START);<br>y | // Start condition  |
| temp[0] = I2CMasterDataGet(I2C0<br>SysCtIDelay(20000); // Dela | _MASTER_BASE);<br>y                            | // Read first char  |
| I2CMasterControl(I2C0_MASTER_BA<br>SysCtIDelay(20000); // Dela | ASE, I2C_MASTER_CMD_BURST_RECEIVE_CONT);<br>y  | // Push second Char |

```
lab activity
temp[1] = I2CMasterDataGet(I2C0 MASTER BASE):
                                                                                       // Read second char
I2CMasterControl(I2C0_MASTER_BASE, I2C_MASTER_CMD_BURST_RECEIVE_FINISH);
                                                                                       // Stop Condition
data[0] = (temp[0] / 10) + 0x30;
// convert 10 place to ASCII
data[1] = (temp[0] - ((temp[0] / 10)*10)) + 0x30;
                                                                    // Convert 1's place to ASCII
if(temp[1] == 0x80){
                                                                             // Test for .5 accuracy
         data[3] = 0x35;
}
else{
         data[3] = 0x30;
}
```

The final set of code is shown above. This code is designed to read temperature from the temperature sensor and format it the right way. The BURST\_RECEIVE\_START and BURST\_RECEIVE\_FINISH are constants that are used to identify the START and END conditions on the I<sup>2</sup>C line. For the displayed temperature values, the plan is xx.x where the xx is a whole number, the decimal point is a fixed value and the final x is a value that is either .5 or .0. Temp[0] is the value on the left side of the decimal point and temp[1] is the value on the right hand side of the decimal point. The assignment of the data [0, 1, and 3] are done next. The crazy looking code there is to convert the information from HEX to ASCII. Data 0 and 1 are the left two positions/numbers. Data 2 is the fixed decimal point and data 3 is the value on the right hand side of the decimal point and data 3 is the value on the right hand side of the decimal point and data 3 is the value on the right hand side of the decimal point and data 3 is the value on the right hand side of 5).

The next part is dependent on if you have the word file or the pdf in a classroom. If you are doing this as part of the workshop, you should now look at main.c. If you are part of the workshop, you will now see parts that need to be typed in. All of the final code is shown in Attachment 2. When all the final code is typed in, click on the debug icon/bug as shown in Figure 10.

| CCS Edit - ATE_LAB8/main.c - Code Composer                 |        |    |      |   |  |  |  |  |  |
|------------------------------------------------------------|--------|----|------|---|--|--|--|--|--|
| File Edit View Navigate Project Run S                      |        |    |      |   |  |  |  |  |  |
|                                                            | •      | ☆▼ | 18 - |   |  |  |  |  |  |
| Project Explorer 🛛                                         |        |    |      | E |  |  |  |  |  |
| ATE_LAB2<br>ATE_LAB2_3_SOLUTION<br>Figure 10. Debug Window |        |    |      |   |  |  |  |  |  |
| 12 🔹 🔹 🏇                                                   | •      | 1  |      |   |  |  |  |  |  |
| S                                                          | ž 🕩    | 00 |      | P |  |  |  |  |  |
| lio - Device Debugging]                                    |        |    |      |   |  |  |  |  |  |
| erface/CORTEX_M4_0 (Ru                                     | nning) |    |      |   |  |  |  |  |  |

#### Figure 11. Run and Stop

Click on the green angle to load the program and then on the red square to exit debug mode. It is important to exit the debug mode to allow Putty and the UART to work correctly by freeing up the port.

Start Putty.

}

lab activity

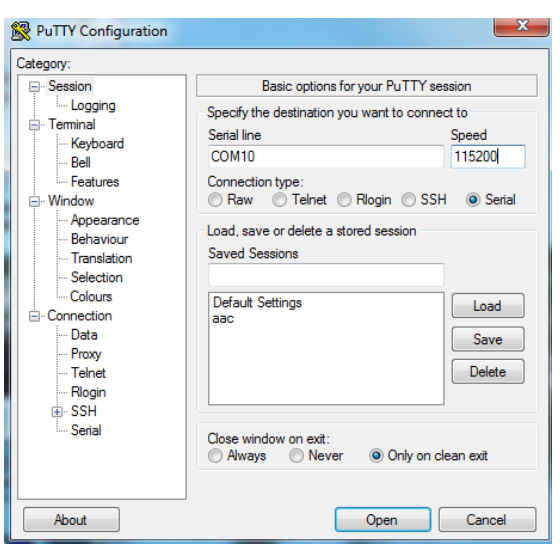

Figure 12. Putty Configuration

Launch the Putty program with the configuration settings shown above in Figure 12. Note that your comm port will most likely be different than this one. You will have to go to your Device Manager to ensure you have the correct comm port for your computer.

| ox<br><b>fts</b> [39]     | ATE               | Lab | 8 | Temp | Sensor |
|---------------------------|-------------------|-----|---|------|--------|
| t Items<br>eted Items (2) | 26.0              | С   |   |      |        |
| k E-mail                  | 27.5              | С   |   |      |        |
| Inbox (8)<br>sentEmail    | 30.0              | С   |   |      |        |
| box<br>Feeds              | 30.5              | С   |   |      |        |
| rch Folders               | 30.0              | С   |   |      |        |
| @cosmiac.org              | 28.5              | с   |   |      |        |
| ox (7)                    |                   |     |   |      |        |
| t Items                   | 28 0              | C   |   |      |        |
| El                        | The second second |     |   | 0    |        |

Figure 13. Temperature Output

As shown on Figure 13, once the program is running the designer can visualize the output on Putty. The temperature is displayed. Now, by putting your finger on the IC4 chip on the Orbit board, it is possible to raise the temperature. This same system could be used to control fans or other items in a house based on specific temperatures. By pressing the reset button on the Tiva board it is possible to restart the program and see the ATE Lab line.

Challenge – Change the text that is displayed, remove the decimal point, turn on LEDs at certain times.

#### Attachment 1: main.c file (starting file)

Project : Orbit Lab 7 ATE (Temp With UART) Version : 1.0 Date : 2/20/2013 Author : Brian Zufelt / Craig Kief Company : COSMIAC/UNM Comments: This lab will extend the concepts from LAB 7. This Lab will pull data from the temperature sensor found on the Orbit board and output the data through the UART to be read from a terminal program.

#define TEMP\_ADDR 0x4F

// Address for Temp Sensor

// Define needed for pin\_map.h #define PART\_TM4C123GH6PM

#include <stdbool.h>
#include <stdbool.h>
#include "inc/tm4c123gh6pm.h"
#include "inc/hw\_types.h"
#include "driverlib/gpio.h"
#include "driverlib/gpio.h"
#include "driverlib/sysctl.h"
#include "driverlib/sysctl.h"
#include "driverlib/i2c.h"
#include "inc/hw\_i2c.h"
#include "driverlib/i2c.h"
#include "driverlib/iter.h"
#include "driverlib/iter.h"
#include "driverlib/iter.h"
#include "driverlib/iter.h"
#include "driverlib/iter.h"

unsigned char start\_screen[29] = "\n\n\r ATE Lab 8 Temp Sensor \n\n\r"; unsigned char log[18] = "\n\n\r Temp reading: ";

void Print\_header(); void Read\_temp(unsigned char \*data); void main(void) {

\*\*\*\*\*\*\*

unsigned char temp\_data[10] = "00.0 C \n\n\r"; unsigned short int i = 0;

GPIOPinConfigure(GPIO\_PB2\_I2C0SCL);

// Temp format to be edited by read // general counter

// Read Temperature sensor

SysCtlPeripheralEnable(SYSCTL\_PERIPH\_GPIOB); // Enable Pin hardware GPIOPinConfigure(GPIO\_PB3\_I2C0SDA); //

Pin hardware

// Prints Header

// Configure GPIO pin for I2C Data line // Configure GPIO Pin for I2C clock line

GPIOPinTypeI2C(GPIO\_PORTB\_BASE, GPIO\_PIN\_2 | GPIO\_PIN\_3); // Set Pin Type

|            | GPIOPadConfigSet(GPIO_PORTB_BASE, GPIO_PIN_2, GPIO_STRENGTH_2MA, GPIO_PIN_TYPE_SGPIOPadConfigSet(GPIO_PORTB_BASE, GPIO_PIN_3, GPIO_STRENGTH_2MA, GPIO_PIN_TYPE_C | STD); //<br>)D); //     | SDA MUST BE STD<br>SCL MUST BE OPEN |
|------------|----------------------------------------------------------------------------------------------------|-------------------------|-------------------------------------|
| DRAIN      |                                                                                                    |                         |                                     |
|            | I2CMasterInitExpClk(I2C0 BASE, SysCtlClockGet(), false);                                                                                                    |                         | // The False                        |
| sets the c | ontroller to 100kHz communication                                                                                                    |                         |                                     |
|            | I2CMasterSlaveAddrSet(I2C0 BASE, TEMP ADDR, true):                                                                                                    | // false means transmit | t                                   |
|            | //*************************************                                                                                                    | ****                    | *****                               |
| *******    | *                                                                                                    |                         |                                     |
|            |                                                                                                    |                         |                                     |
|            |                                                                                                    |                         |                                     |

// Setup the UART see lab 6

```
lab activity
        SysCtlPeripheralEnable(SYSCTL_PERIPH_UART0);
SysCtlPeripheralEnable(SYSCTL_PERIPH_GPIOA);
                                                         // Enable UART hardware
                                                          // Enable Pin hardware
        GPIOPinConfigure(GPIO_PA0_U0RX);
                                                 // Configure GPIO pin for UART RX line
        GPIOPinConfigure(GPIO_PA1_U0TX);
                                                 // Configure GPIO Pin for UART TX line
        GPIOPinTypeUART(GPIO_PORTA_BASE, GPIO_PIN_0 | GPIO_PIN_1); // Set Pins for UART
        UARTConfigSetExpClk(UART0 BASE, SysCtlClockGet(), 115200,
                                                                          // Configure UART to 8N1 at 115200bps
                        (UART_CONFIG_WLEN_8 | UART_CONFIG_STOP_ONE | UART_CONFIG_PAR_NONE));
        //*****
                                                                                            *****
*******
        Print_header();
                                         // Print Header
        while(1){
                Read temp(temp data);
                                                                                  // Read Data from Temp Sensor
                SysCtlDelay(600000);
                                                                                  // Delay
                * The value of the temperature sensor is placed in the array temp data. Printout
                 * this string using a FOR loop.
        }
}
void Print header(){
                                         // Print Header at start of program
        int i = 0; // general counter
        for(i=0;i<29;i++){ // Print Header at start of program</pre>
                UARTCharPut(UART0_BASE, start_screen[i]);
        }
}
void Read temp(unsigned char *data){
                                         // Read Temperature sensor
        unsigned char temp[2];
                                                         // storage for data
        * The Temperature sensor provides 2 bytes that are the C degrees. Create code to read these bytes and place
        * them in temp[0] & temp[1].
                                  ***********
        data[0] = (temp[0] / 10) + 0x30;
        // convert 10 place to ASCII
        data[1] = (temp[0] - ((temp[0] / 10)*10)) + 0x30;
                                                                                                   // Convert 1's place to
ASCII
        if(temp[1] == 0x80){
                        // Test for .5 accuracy
                data[3] = 0x35;
        }
        else{
                data[3] = 0x30;
        }
}
```

#### Attachment 2: main.c file (solution)

Project : Orbit Lab 7 ATE (Temp With UART) Version : 1.0 Date : 2/20/2013 Author : Brian Zufelt / Craig Kief Company : COSMIAC/UNM Comments: This Lab will pull data from the temperature sensor found on the Orbit board and output the data through the UART to be read from a terminal program.

: ARM TM4C123GH6PM Chip type Program type : Firmware Core Clock frequency : 80.000000 MHz \*\*\*\*\*\*\*\*\*\*\*\*\*\*/

#define TEMP\_ADDR\_0x4F

// Address for Temp Sensor

// Define needed for pin map.h #define PART\_TM4C123GH6PM

#include <stdbool.h> #include <stdint.h> #include "inc/tm4c123gh6pm.h"
#include "inc/hw\_memmap.h" #include "inc/hw\_types.h" #include "driverlib/gpio.h" #include "driverlib/pin\_map.h"
#include "driverlib/sysctl.h"
#include "driverlib/uart.h" #include "inc/hw\_i2c.h"
#include "driverlib/i2c.h" #include "inc/hw\_ints.h"
#include "driverlib/interrupt.h" #include "driverlib/timer.h"

unsigned char start\_screen[29] = "\n\n\r ATE Lab 8 Temp Sensor \n\n\r"; unsigned char log[18] = "\n\n\r Temp reading: ";

void Print\_header(); void Read\_temp(unsigned char \*data);

// Prints Header // Read Temperature sensor

void main(void) {

unsigned char temp\_data[10] = "00.0 C \n\n\r"; unsigned short int i = 0;

// Temp format to be edited by read // general counter

// Setup the I2C see lab 7

\*\*\*\*\*\*\*\* SysCtlClockSet(SYSCTL\_SYSDIV\_1 | SYSCTL\_USE\_OSC | SYSCTL\_OSC\_MAIN | SYSCTL\_XTAL\_16MHZ); //setup clock

| SysCtlPeripheralEnable(SYSCTL_PERIPH_I2C0);<br>SysCtlPeripheralEnable(SYSCTL_PERIPH_GPIOB);  | // Enable I2C hardware<br>// Enable Pin hardware                                                                                                    |                                               |  |  |  |  |  |  |
|----------------------------------------------------------------------------------------------|----------------------------------------------------------------------------------------------------|-----------------------------------------------|--|--|--|--|--|--|
| GPIOPinConfigure(GPIO_PB3_I2C0SDA);<br>GPIOPinConfigure(GPIO_PB2_I2C0SCL);                   | // Configure GPIO pin for I2C Data line<br>// Configure GPIO Pin for I2C clock line                                                                                         |                                               |  |  |  |  |  |  |
| GPIOPinTypeI2C(GPIO_PORTB_BASE, GPIO_PIN_2                                                   | GPIOPinTypeI2C(GPIO_PORTB_BASE, GPIO_PIN_2   GPIO_PIN_3); // Set Pin Type                                                                                                   |                                               |  |  |  |  |  |  |
| GPIOPadConfigSet(GPIO_PORTB_BASE, GPIO_PIN<br>GPIOPadConfigSet(GPIO_PORTB_BASE, GPIO_PIN     | GPIOPadConfigSet(GPIO_PORTB_BASE, GPIO_PIN_2, GPIO_STRENGTH_2MA, GPIO_PIN_TYPE_STD);<br>GPIOPadConfigSet(GPIO_PORTB_BASE, GPIO_PIN_3, GPIO_STRENGTH_2MA, GPIO_PIN_TYPE_OD); |                                               |  |  |  |  |  |  |
| I2CMasterInitExpClk(I2C0_BASE, SysCtlClockGet<br>sets the controller to 100kHz communication | (), false);                                                                                                    | // The False                                  |  |  |  |  |  |  |
| I2CMasterSlaveAddrSet(I2C0_BASE, TEMP_ADDR<br>//**********************************           | ۶, true);<br>************************************                                                                                                    | nsmit<br>************************************ |  |  |  |  |  |  |
| // Setup the LIART see Jab 6                                                                 |                                                                                                    |                                               |  |  |  |  |  |  |

lab activity SysCtlPeripheralEnable(SYSCTL\_PERIPH\_UART0); SysCtlPeripheralEnable(SYSCTL\_PERIPH\_GPIOA); // Enable UART hardware // Enable Pin hardware GPIOPinConfigure(GPIO\_PA0\_U0RX); // Configure GPIO pin for UART RX line GPIOPinConfigure(GPIO\_PA1\_U0TX); // Configure GPIO Pin for UART TX line GPIOPinTypeUART(GPIO PORTA BASE, GPIO PIN 0 | GPIO PIN 1); // Set Pins for UART UARTConfigSetExpClk(UART0 BASE, SysCtlClockGet(), 115200, // Configure UART to 8N1 at 115200bps (UART CONFIG WLEN 8 | UART CONFIG STOP ONE | UART CONFIG PAR NONE)); //\*\*\*\*\*\*\* \*\*\*\*\* \*\*\*\*\*\* Print header(); // Print Header while(1){ Read\_temp(temp\_data); // Read Data from Temp Sensor SysCtIDelay(600000); // Delay **for**(i=0;i<10;i++){ // Loop to print out data string UARTCharPut(UART0 BASE, temp data[i]); } } } void Print\_header(){ // Print Header at start of program int i = 0; // general counter for(i=0;i<29;i++){ // Print Header at start of program UARTCharPut(UART0 BASE, start screen[i]); } } void Read\_temp(unsigned char \*data){ // Read Temperature sensor unsigned char temp[2]; // storage for data I2CMasterControl(I2C0 BASE, I2C MASTER CMD BURST RECEIVE START); // Start condition SysCtlDelay(20000); // Delay temp[0] = I2CMasterDataGet(I2C0 BASE); // Read first char SysCtlDelay(20000); // Delay I2CMasterControl(I2C0\_BASE, I2C\_MASTER\_CMD\_BURST\_RECEIVE\_CONT); // Push second Char SysCtlDelay(20000); // Delay temp[1] = I2CMasterDataGet(I2C0 BASE); // Read second char I2CMasterControl(I2C0 BASE, I2C MASTER CMD BURST RECEIVE FINISH); // Stop Condition data[0] = (temp[0] / 10) + 0x30;// convert 10 place to ASCII data[1] = (temp[0] - ((temp[0] / 10)\*10)) + 0x30;// Convert 1's place to ASCII if(temp[1] == 0x80){ // Test for .5 accuracy } else{ data[3] = 0x30;} }

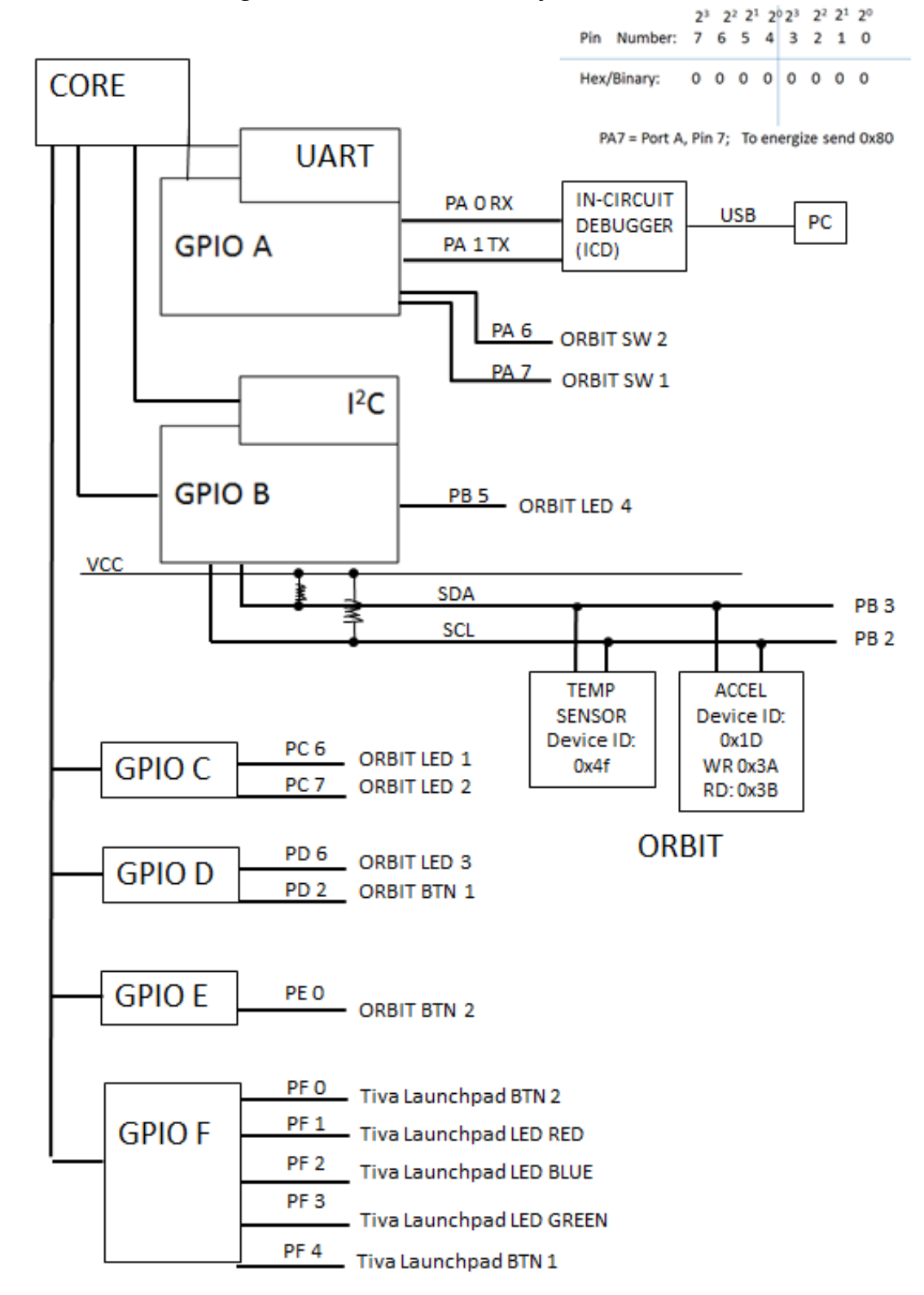

Attachment 3: Block Diagram of the Pins Used in Projects

lab activity

# Attachment 4: ASCII Table

# Table ASCII -I

| Dec | Hex | Char             | Dec | Hex | Char  | Dec | Hex | Char | Dec | Hex | Char |
|-----|-----|------------------|-----|-----|-------|-----|-----|------|-----|-----|------|
| 0   | 00  | Null             | 32  | 20  | Space | 64  | 40  | 0    | 96  | 60  | •    |
| 1   | 01  | Start of heading | 33  | 21  | !     | 65  | 41  | A    | 97  | 61  | a    |
| 2   | 02  | Start of text    | 34  | 22  | "     | 66  | 42  | в    | 98  | 62  | b    |
| 3   | 03  | End of text      | 35  | 23  | #     | 67  | 43  | С    | 99  | 63  | c    |
| 4   | 04  | End of transmit  | 36  | 24  | ş     | 68  | 44  | D    | 100 | 64  | d    |
| 5   | 05  | Enquiry          | 37  | 25  | ÷     | 69  | 45  | E    | 101 | 65  | e    |
| 6   | 06  | Acknowledge      | 38  | 26  | ٤     | 70  | 46  | F    | 102 | 66  | f    |
| 7   | 07  | Audible bell     | 39  | 27  | · .   | 71  | 47  | G    | 103 | 67  | g    |
| 8   | 08  | Backspace        | 40  | 28  | (     | 72  | 48  | н    | 104 | 68  | h    |
| 9   | 09  | Horizontal tab   | 41  | 29  | )     | 73  | 49  | I    | 105 | 69  | i    |
| 10  | 0A  | Line feed        | 42  | 2A  | *     | 74  | 4A  | J    | 106 | 6A  | j    |
| 11  | OB  | Vertical tab     | 43  | 2 B | +     | 75  | 4B  | ĸ    | 107 | 6B  | k    |
| 12  | 0C  | Form feed        | 44  | 2 C | ,     | 76  | 4C  | L    | 108 | 6C  | 1    |
| 13  | OD  | Carriage return  | 45  | 2D  | -     | 77  | 4D  | м    | 109 | 6D  | m    |
| 14  | OE  | Shift out        | 46  | 2 E |       | 78  | 4E  | N    | 110 | 6E  | n    |
| 15  | OF  | Shift in         | 47  | 2 F | /     | 79  | 4F  | 0    | 111 | 6F  | o    |
| 16  | 10  | Data link escape | 48  | 30  | o     | 80  | 50  | Р    | 112 | 70  | р    |
| 17  | 11  | Device control 1 | 49  | 31  | 1     | 81  | 51  | Q    | 113 | 71  | q    |
| 18  | 12  | Device control 2 | 50  | 32  | 2     | 82  | 52  | R    | 114 | 72  | r    |
| 19  | 13  | Device control 3 | 51  | 33  | 3     | 83  | 53  | s    | 115 | 73  | s    |
| 20  | 14  | Device control 4 | 52  | 34  | 4     | 84  | 54  | Т    | 116 | 74  | t    |
| 21  | 15  | Neg. acknowledge | 53  | 35  | 5     | 85  | 55  | U    | 117 | 75  | u    |
| 22  | 16  | Synchronous idle | 54  | 36  | 6     | 86  | 56  | v    | 118 | 76  | v    |
| 23  | 17  | End trans. block | 55  | 37  | 7     | 87  | 57  | ឃ    | 119 | 77  | w    |
| 24  | 18  | Cancel           | 56  | 38  | 8     | 88  | 58  | x    | 120 | 78  | x    |
| 25  | 19  | End of medium    | 57  | 39  | 9     | 89  | 59  | Y    | 121 | 79  | У    |
| 26  | 1A  | Substitution     | 58  | ЗA  | :     | 90  | 5A  | Z    | 122 | 7A  | z    |
| 27  | 1B  | Escape           | 59  | ЗB  | ;     | 91  | 5B  | [    | 123 | 7B  | {    |
| 28  | 1C  | File separator   | 60  | ЗC  | <     | 92  | 5C  | ١    | 124 | 7C  | I I  |
| 29  | 1D  | Group separator  | 61  | ЗD  | =     | 93  | 5D  | ]    | 125 | 7D  | }    |
| 30  | 1E  | Record separator | 62  | ЗE  | >     | 94  | 5E  | ^    | 126 | 7E  | ~    |
| 31  | 1F  | Unit separator   | 63  | ЗF  | 2     | 95  | 5F  |      | 127 | 7F  |      |